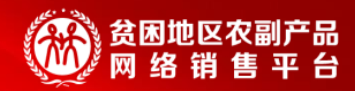

# 832平台 竞购功能介绍—采购人

#### — 消费扶贫·政采同行—

#### 832平台运营部

2021年4月

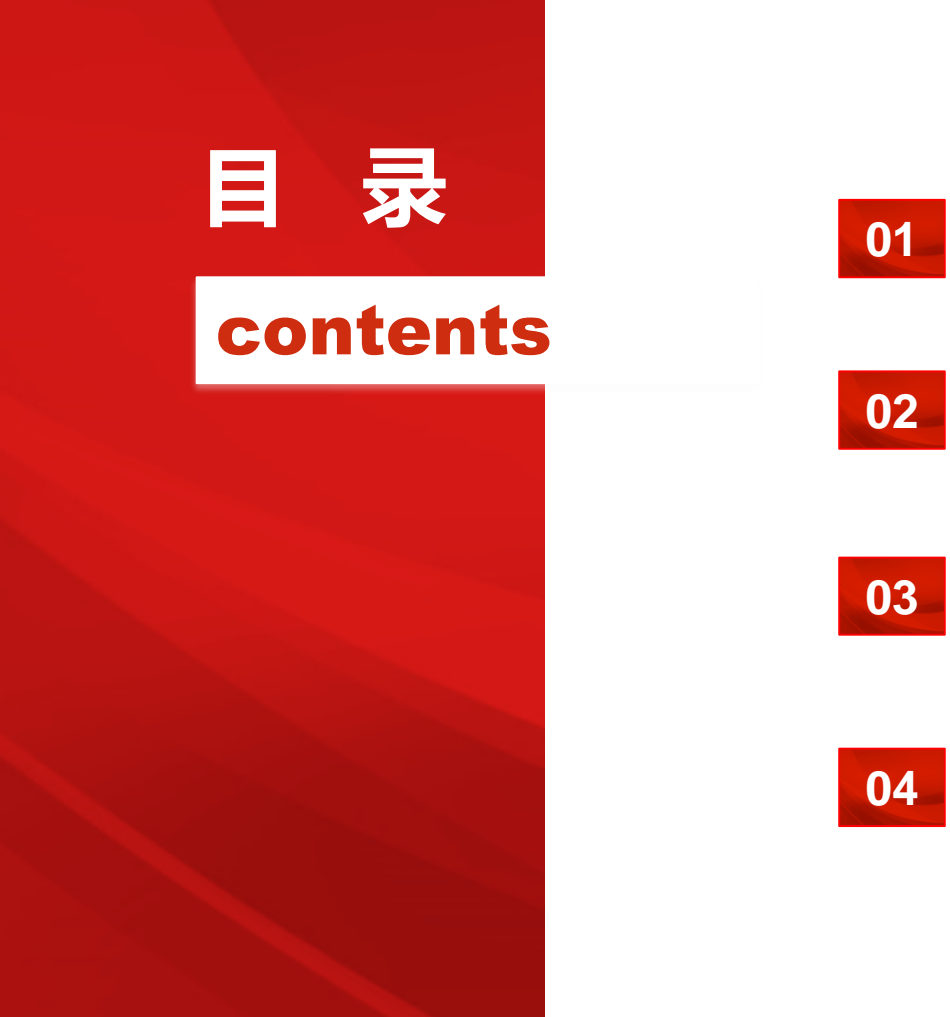

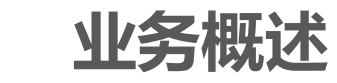

业务流程

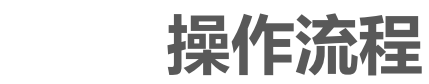

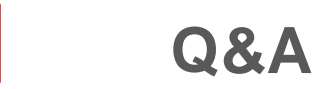

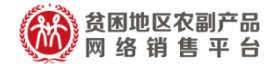

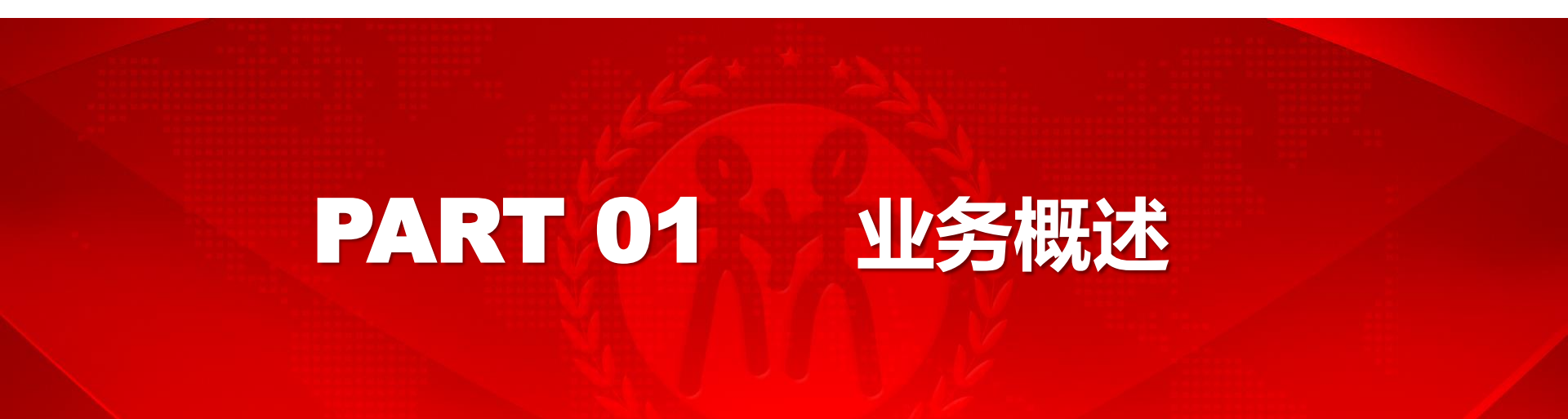

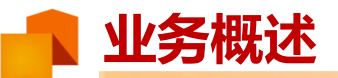

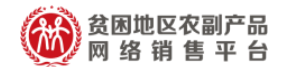

#### 采购人入口:

| 商品 供  | 应商 竞购信息       | 围   |      |                   |         |
|-------|---------------|-----|------|-------------------|---------|
| Q ii  | <b>猜输入关键字</b> |     |      | 搜索                | (美)发布竞购 |
| 热门搜索: | 大米 干菌子        | 食用油 | 采购人发 | 过起竞购入口            |         |
| 首页    | 直购            | 竞购  | 供应商  | <sup>》</sup> 定点帮扶 | 公示栏     |

#### 供应商入口:

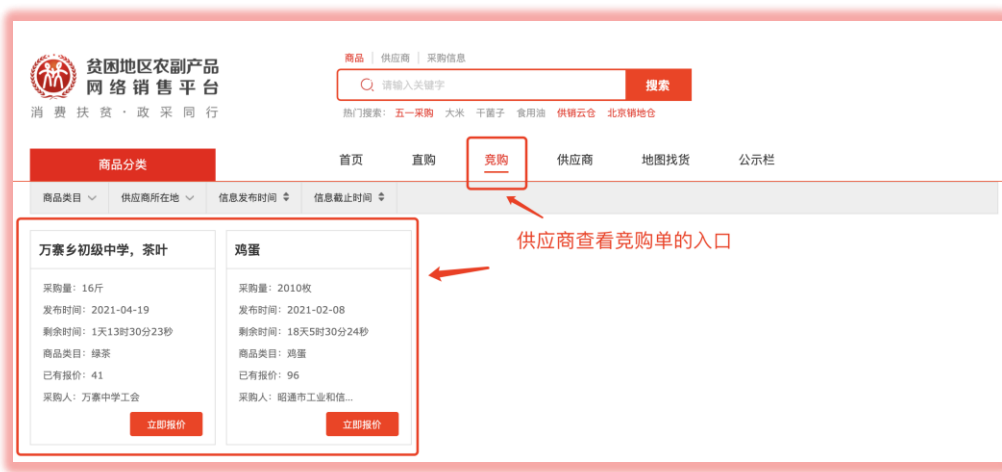

#### 功能简易描述:

**采购人发起竞购**:提交所需购 买的商品名称、类目、订购量, 详细采购要求、对供应商的要 求、购买补充说明等。

竞购单审核通过后,供应商即 可看到竞购单,<mark>有兴趣者可以</mark> 进行报价:选择匹配的商品, 并填写相关供货信息及补充说 明等。

采购人根据收到的报价,选择 意向供应商,议价洽谈,签订 合同,开始采买流程。

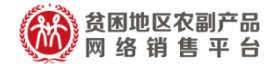

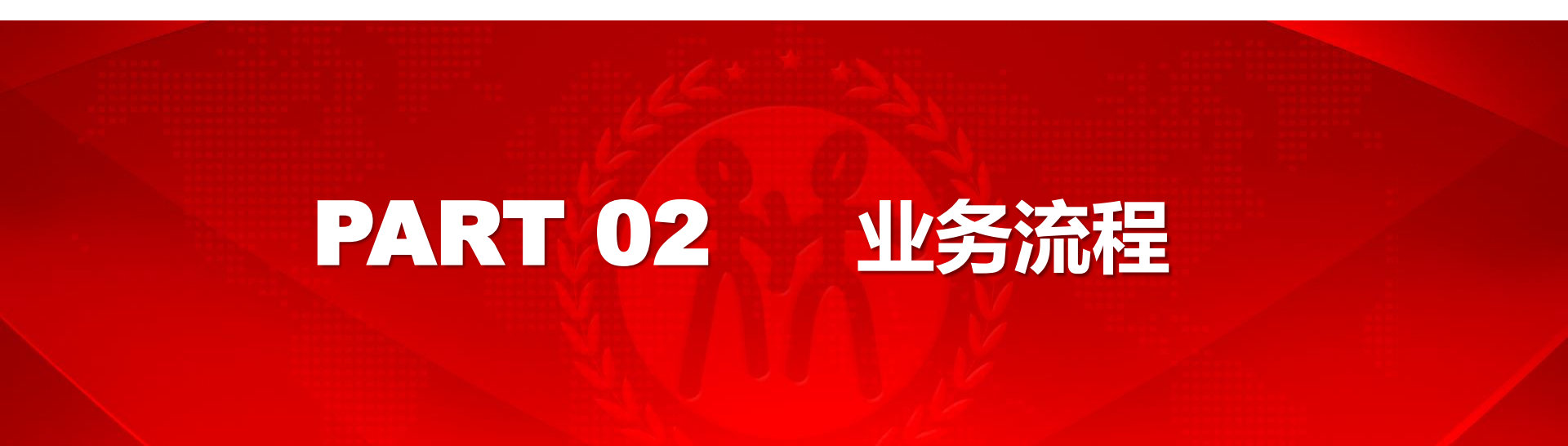

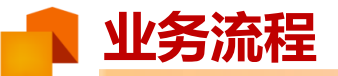

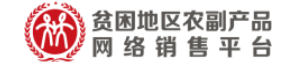

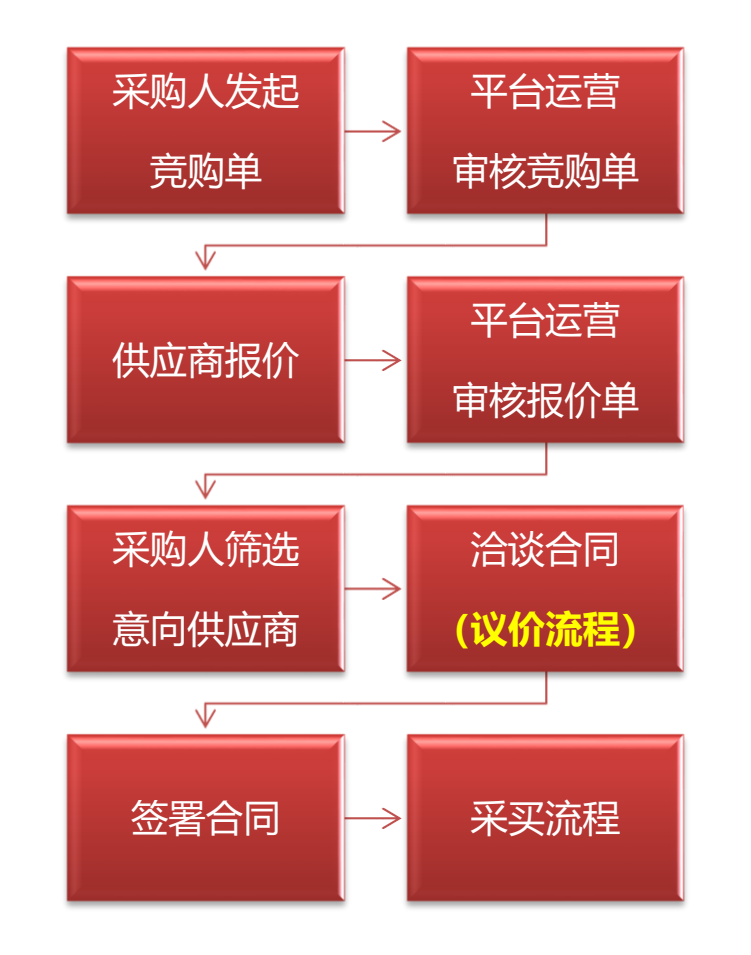

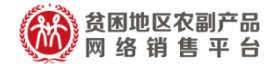

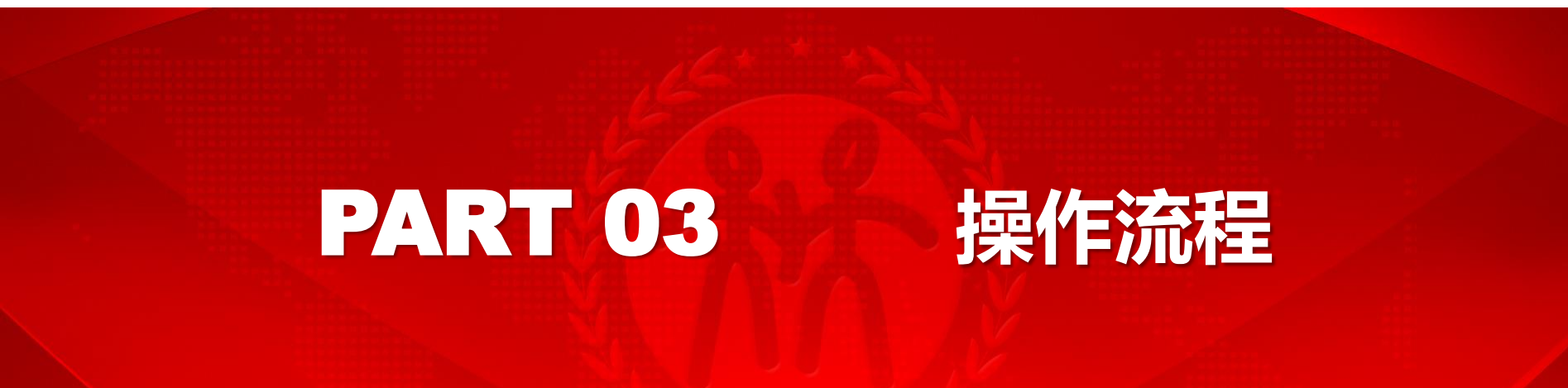

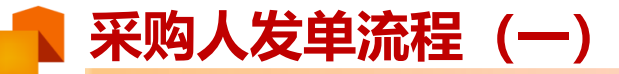

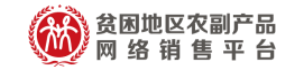

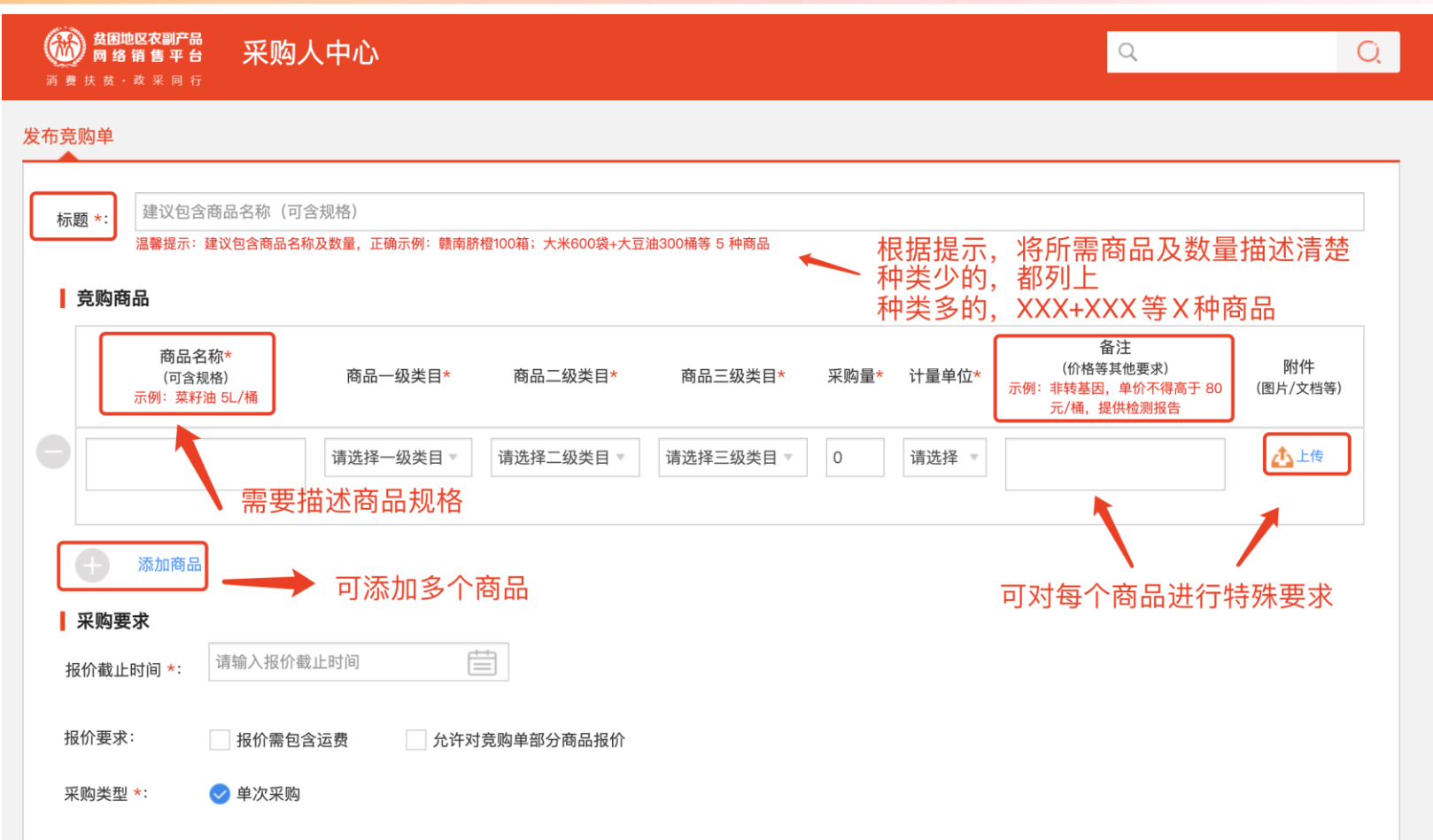

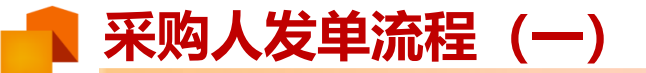

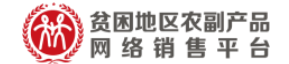

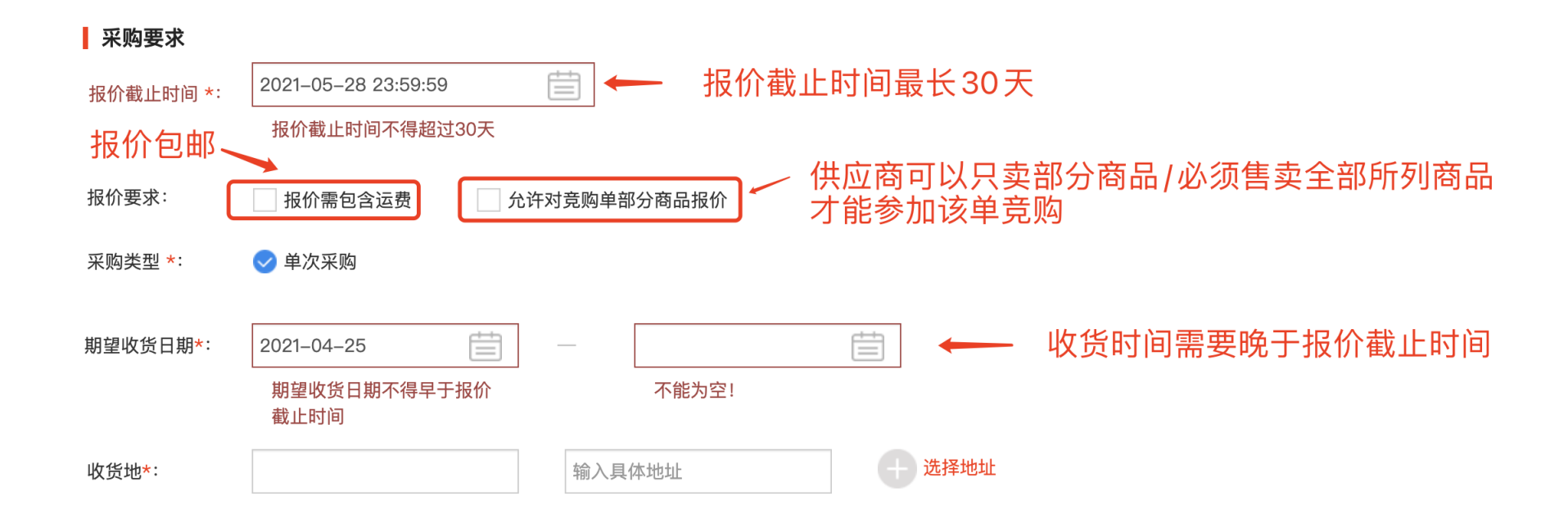

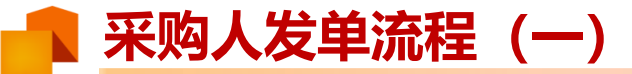

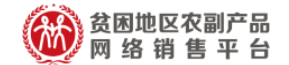

#### 对供应商要求

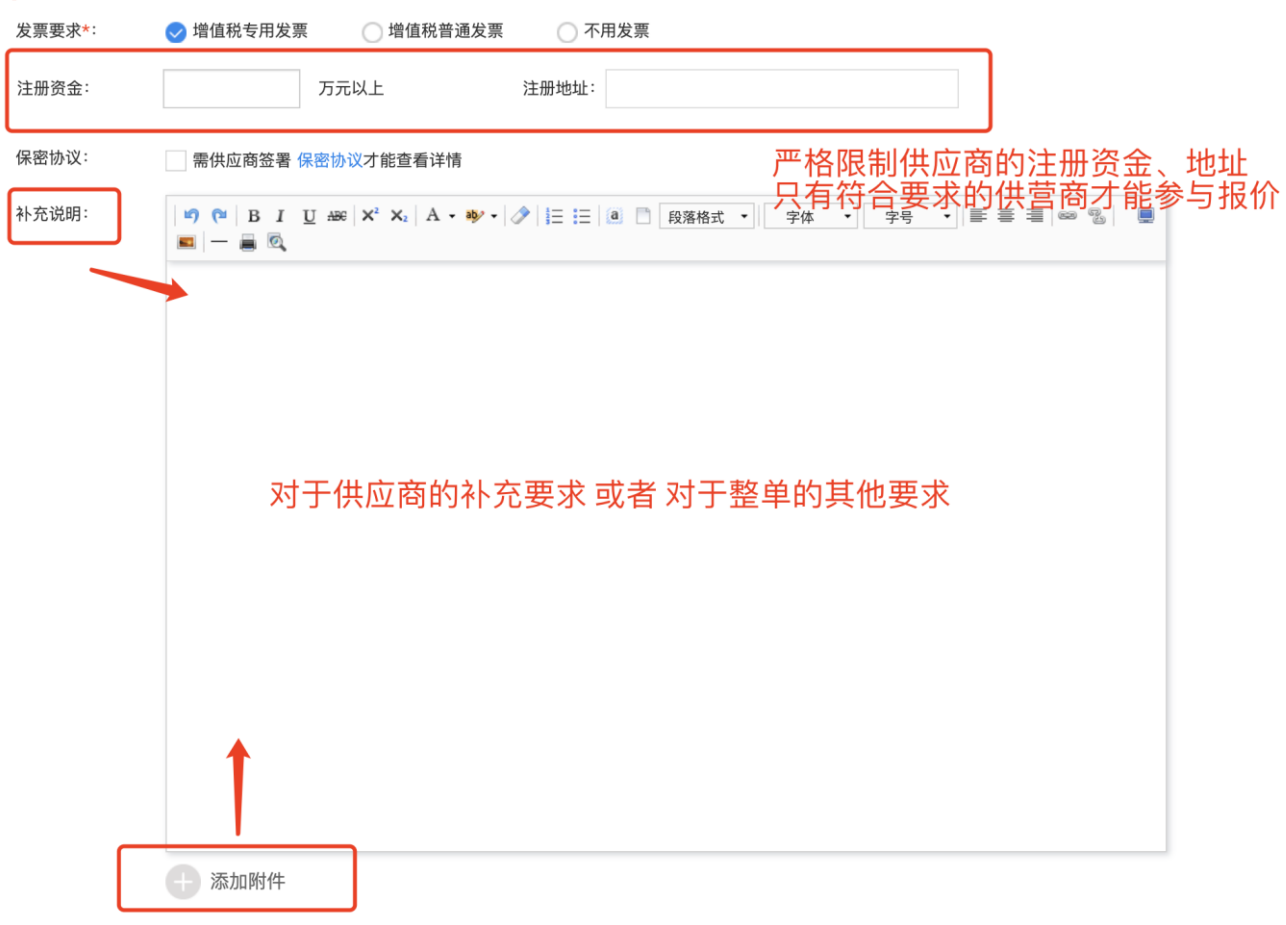

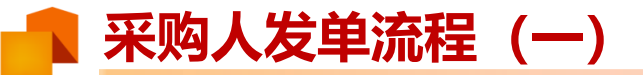

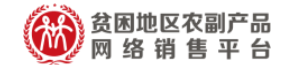

#### **竟购方式及隐私设置**

| 竞购方式:  | ⊘ 公开征集符合要求的供应商                                                                                                    |
|--------|----------------------------------------------------------------------------------------------------|
| 比价方式:  | ✔ 非密封比价(报价过程中可随时查看报价单) 💦 密封比价(报价截止时间到期后才能查看报价单)                                                                                                    |
| 联系方式:  | ∞ # ○ ΔĦ ○ ΔH ○ ΔH  ○ ΔH ○ ΔH ○ ΔH ○ ΔH ○ ΔH ○ ΔH ○ ΔH ○ ΔH ○ ΔH ○ ΔH ○ ΔH ○ ΔH ○ ΔH ○ ΔH ○ ΔH ○ ΔH ○ ΔH ○ ΔH ○ ΔH ○ ΔH ○ ΔH ○ ΔH ○ ΔH ○ ΔH ○ ΔH ○ ΔH ○ ΔH ○ ΔH ○ ΔH ○ ΔH ○ ΔH ○ ΔH ○ ΔH ○ ΔH ○ ΔH ○ ΔH ○ ΔH ○ ΔH ○ ΔH ○ ΔH ○ ΔH ○ ΔH ○ ΔH ○ ΔH ○ ΔH □ ΔH □ ΔH □ ΔH □ ΔH □ ΔH □ ΔH □ ΔH □ ΔH □ ΔH □ ΔH □ ΔH □ ΔH |
| 联系人 *: | 电话*:                                                                                                    |
|        | □ 我已经阅读并同意(832平台竞购单发布规则》 → 查看/同意相关规则                                                                                                    |
|        | <sup>保存草稿</sup> → 发布竞购单,等待审核                                                                                                    |

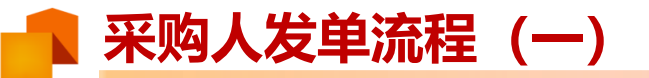

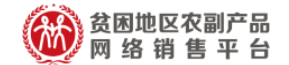

🕗 竞购单发布成功!

您还可以

- 查看刚发布的竞购单 | 管理竞购单 | 继续发布竞购单
- 点击确定发布后,请耐心等待平台运营审核竞购单,审核成功后,供应 商即可在竞购列表里看到该单
- 如果保存草稿,可在采购管理-竞购草稿箱中查看

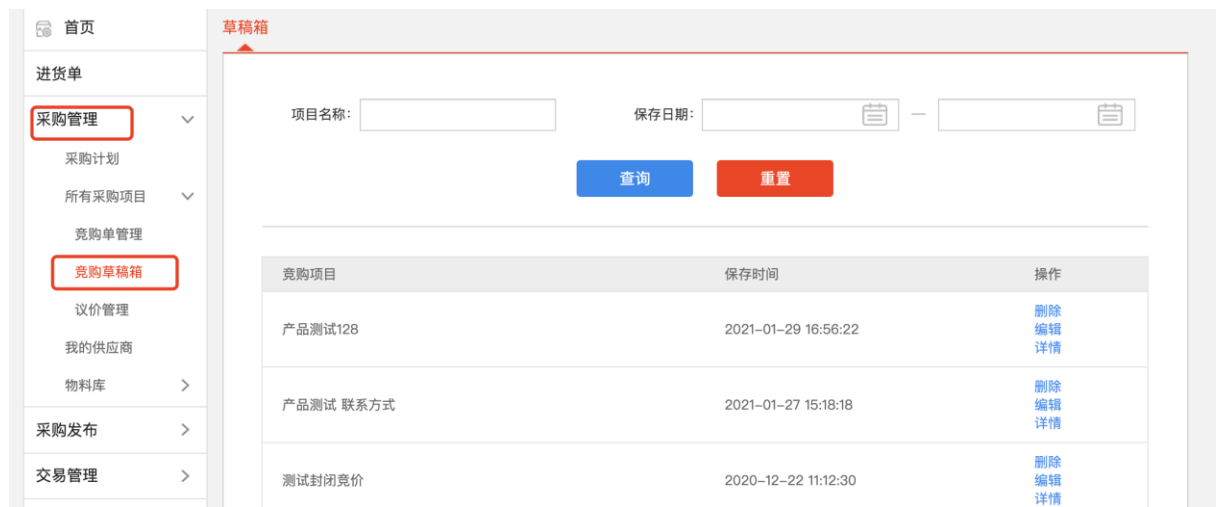

### **采购人筛选供应商(二)**

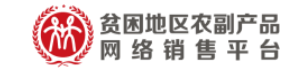

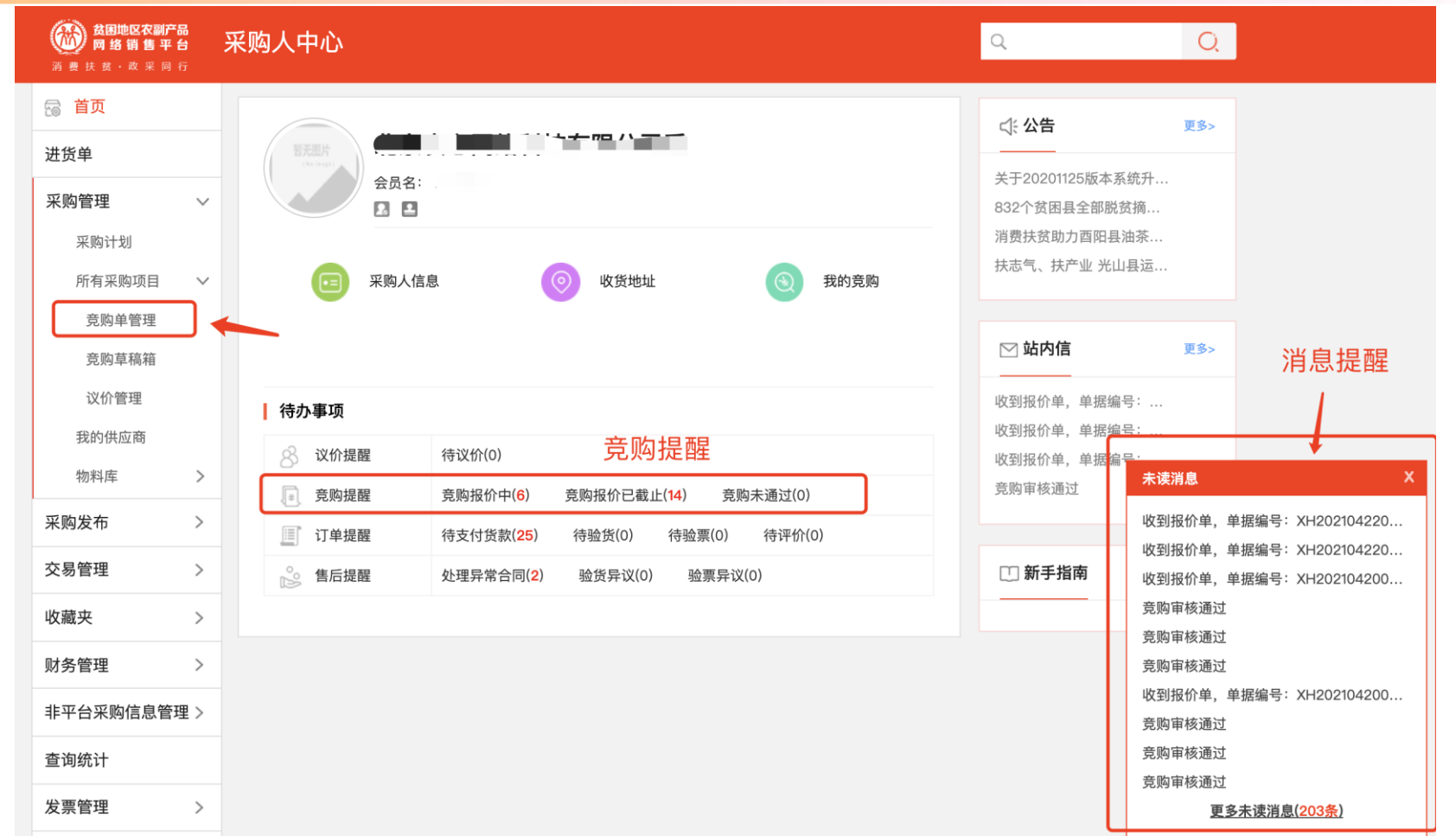

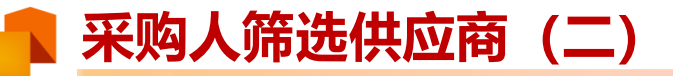

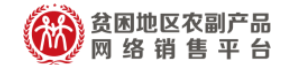

| 🗟 首页     |        | 竟  | 购                       |                     |            |            |                     |            |           |
|----------|--------|----|-------------------------|---------------------|------------|------------|---------------------|------------|-----------|
| 进货单      |        |    | TED 674.                |                     | ᅕᄡᄮᆠᇊᅢ     | n.         | ÷                   |            | ÷         |
| 采购管理     | ~      |    | 坝目名称:                   |                     | 克购友布日期     | 月:         |                     |            |           |
| 采购计划     |        |    |                         |                     | 查询         | 重置         |                     |            |           |
| 所有采购项目   | $\sim$ |    |                         |                     |            |            |                     |            |           |
| 竞购单管理    |        | 全部 | 接受报价中(6)                | 报价已截止(14)           | 竞购已撤销(2)   | 审核中(3)     | 审核未通过(0)            | 已下单(2)     |           |
| 竞购草稿箱    |        |    |                         |                     |            |            |                     |            |           |
| 议价管理     |        |    | 竞购项目                    | 发布时间                | 报价截上       | 上时间        | 状态                  | 收到的报价      | 操作        |
| 我的供应商    |        |    | 多人可广大                   | 2021–04–20 15:02:36 | 2021-05-08 | 3 23:59:59 | 接受报价中               | 3          | 查看详情      |
| 物料库      | >      |    | غد `` لا∧. ש- `ك        | 2021-04-20 10:06:22 | 2021-05-01 | 23:59:59   | 接受报价中               | 0          | 查看详情      |
|          |        |    | 产。学行                    | 2021-04-20 09:47:47 | 2021-05-01 | 23:59:59   | 接受报价中               | 1          | 查看详情      |
| 米购发布     | >      |    | ŕ á                     | 2021-04-19 16:36:25 | 2021-05-01 | 23:59:59   | 接受报价中               | 0          | 查看详情      |
| 交易管理     | >      |    | 产/ 11 /                 | 2021-04-19 10:23:28 | 2021–05–19 | 23:59:59   | <b>接受报价中</b><br>已下单 | 2          | 查看详情      |
| 收藏夹      | >      |    | 苹果100箱大米100袋大<br>豆油100桶 | 2021-04-15 16:14:45 | 2021-04-30 | ) 23:59:59 | <b>接受报价中</b><br>已下单 | 1          | 查看详情      |
| 财务管理     | >      |    |                         |                     |            |            |                     |            |           |
| 非平台采购信息管 | 理>     |    |                         |                     |            |            |                     | <b>G</b> 1 | 共1页 共6条记录 |

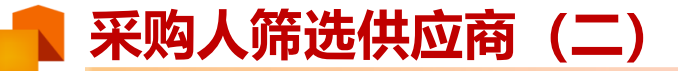

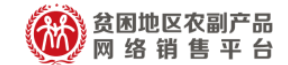

| 5 )<br>当前状态:接受报价<br>报价截止时间:202<br>竞购商品:大米 / 油                                                                                                    | 中 收到报价条数:3<br>1–05–08 23:59:59<br>由 |                     | 查看发布详               | 情                  | 查看详情<br>撤销竞购<br>发布相似竞购<br>提前截止竞购 |
|----------------------------------------------------------------------------------------------------|-------------------------------------|---------------------|---------------------|--------------------|----------------------------------|
| 价格:                                                                                                    | _                                   | 搜索                  | 查看备选报价 显示           | 已删除项               |                                  |
| 全部比价                                                                                                    |                                     |                     |                     | 多                  | 家比对                              |
| 报价供应商                                                                                                    | 报价总金额(含运费) 💲                        | 报价时间 🛟              | 报价有效期               | 状态                 | 操作                               |
|                                                                                                    | 30000元(含运费0)                        | 2021–04–22 14:19:12 | 2021-06-02 23:59:59 | 退回报价<br>删除<br>选择备选 | 加入对比<br>查看详情                     |
|                                                                                                    | 34000元(含运费0)                        | 2021–04–22 14:18:04 | 2021–06–01 23:59:59 | 退回报价<br>删除<br>选择备选 | 加入对比查看详情                         |
| 7 31 7 10 17 10 10 | 20000元(含运费0)                        | 2021–04–22 14:16:02 | 2021–06–30 23:59:59 | 退回报价<br>删除<br>选择备选 | 自有 <u>派价</u> 的纠                  |

### 🛛 采购人筛选供应商(二)

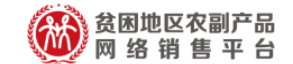

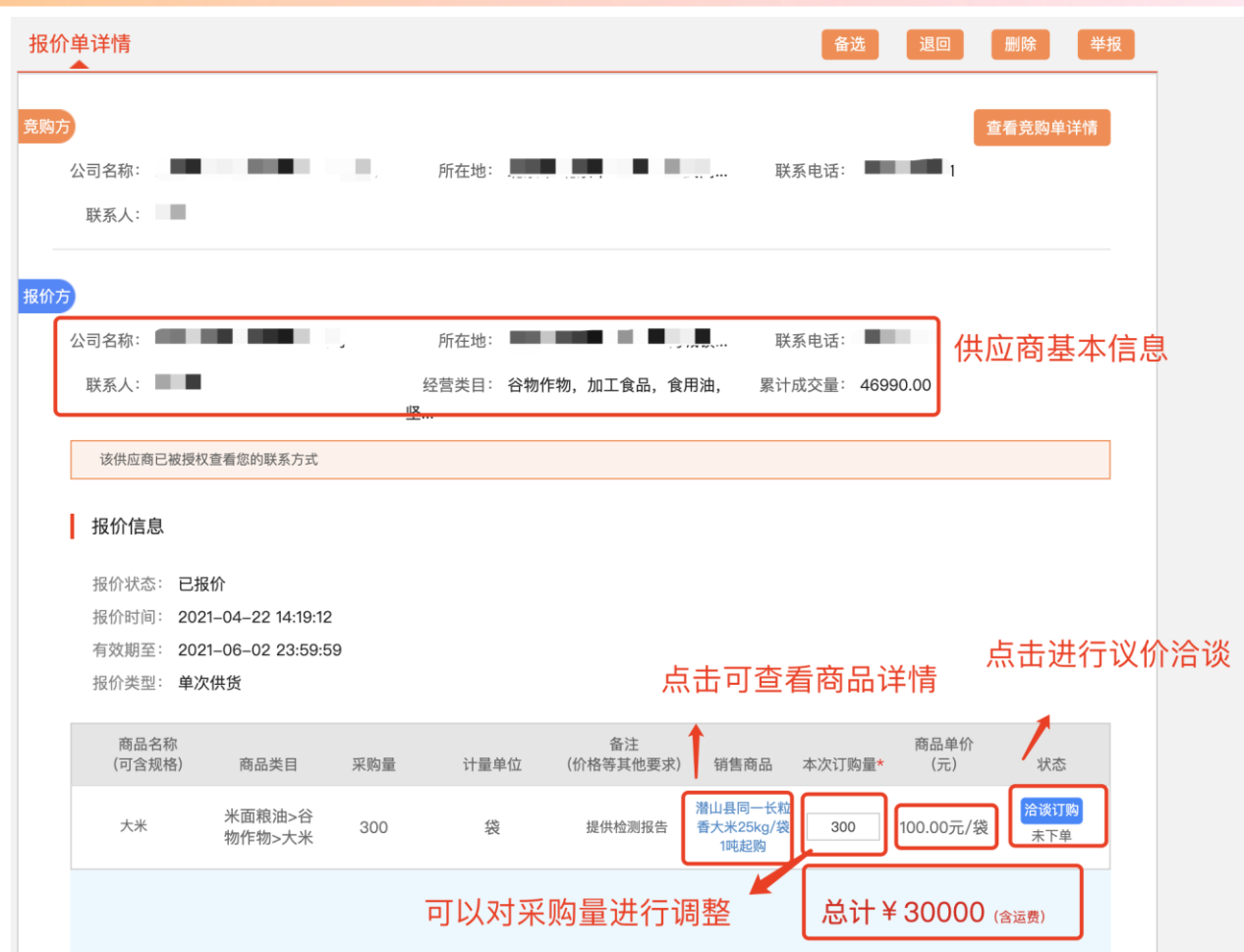

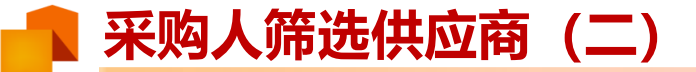

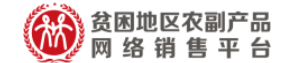

#### 交易信息

备货周期: 0天

收货地: 北京市 北京市 海淀区 中关村

税务发票: 增值税普通发票

附件: WechatlMG2.jpeg 下载 补充说明:

#### 供应商可以对于自身或者商品进行一些补充说明

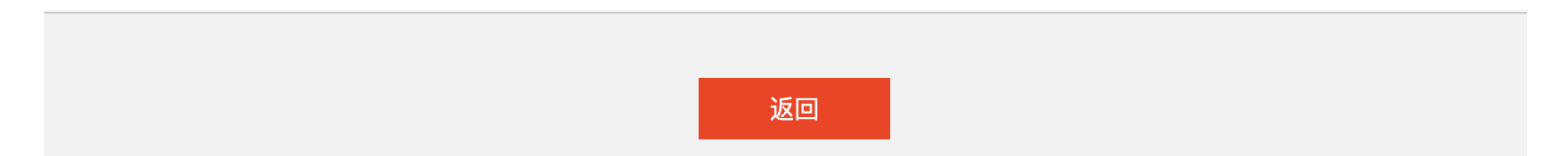

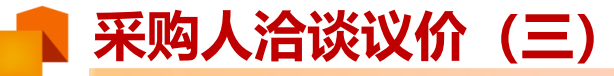

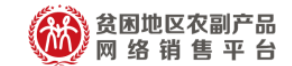

| 🗟 首页                           |        | 联系信息      |                                 |            |        |                             |         |       |      |
|--------------------------------|--------|-----------|---------------------------------|------------|--------|-----------------------------|---------|-------|------|
| 进货单                            |        | 供应商:      |                                 |            |        | 联系人:                        | + · ·   |       |      |
| 采购管理                           | $\sim$ | 联系电话:     | 185****1314                     |            |        | 联系地址:                       |         |       | 74   |
| 采购计划                           |        |           |                                 |            |        |                             | .(      |       |      |
| 所有采购项目                         | $\sim$ | 商品信息      |                                 |            |        |                             |         |       |      |
| 竞购单管理                          |        |           | 商品详情                            |            |        | 商品                          | 品单价     | 库存    | 起售量  |
| 竞购草稿箱                          | ר      |           | 商品分类: 食用油                       |            |        |                             |         |       |      |
| 议价管理                           | J      |           | 商品类目: 豆油                        |            |        | 100.0                       | 0元/桶    | 200 桶 | 10 桶 |
| 我的供应商                          |        |           |                                 |            |        |                             | t t     |       |      |
| 初科件                            | /      | 交收信息      |                                 |            |        | 卮                           | 意同里     | 价,可认  | 又价   |
| 米购发布                           | >      | 采购量*:     | 200                             | 桶          | ]      | 章向单价 <b>*</b> :             | 100.00  | 元/桶   |      |
| 交易管理                           | >      | 小计:       | 20000元                          |            | J      |                             |         |       |      |
| 收藏夹                            | >      | 采购人支付订金*: | 0                               | %          |        |                             |         |       |      |
| 财务管理                           | >      | 订金截止日*:   | 订单生成后第 1                        | 天          |        | 发货截止日*:                     | 合同生成后第  | 7 天   | Ę    |
| 非平台采购信息管理                      | 理 >    | 验货截止日*:   | 发货后 7 天                         |            |        | 运费(元)*:                     | 0.0     |       |      |
| 查询统计                           |        | 由之合同·     |                                 | _          |        |                             |         |       |      |
| 发票管理                           | >      | *签署电子合同具  | 1 口回保放 金者电子台<br>有法律保障和存证依据、如"交易 | 可<br>"存在违约 | 或异议,以合 | ·同为准,平台可提·                  | 供合同存证依据 |       | 可签   |
| <u><u>M</u>MB<sup>-2</sup></u> |        |           |                                 |            |        | i av annay i i i hair a she |         |       |      |

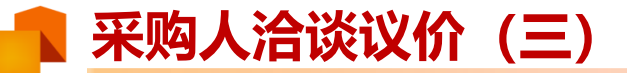

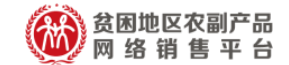

| 付款信息                  |         |        |        |                     |                |                                  |     |   |       |
|-----------------------|---------|--------|--------|---------------------|----------------|----------------------------------|-----|---|-------|
| 采购人第一次付款*:<br>验票后付款*: | 0       | g      | 6      | 付款截止日               | : 验货后<br>: 验货后 | 2 <del>5</del><br>1 <del>5</del> | Æ   |   |       |
| 发票类型: 🔷 🖞             | 曾值税专用发票 | < 普通发票 | ) 无需发票 |                     |                |                                  |     |   |       |
| 发票抬头:                 | 个人      |        | ~      |                     |                |                                  |     |   |       |
| 发票信息                  |         |        |        |                     | ţ              | 真写发                              | 票信息 | Ţ |       |
| 名称*: 发                | 票抬头     |        |        |                     |                |                                  |     |   |       |
| 收票人姓名*: 收             | 票人姓名    |        |        | 收票人电话*:             | 票人电话           |                                  |     |   | 常用收票人 |
| 收票人地址*: 收到            | 票人地址    |        |        | 详细地址*: <sup>详</sup> | 细地址            |                                  |     |   |       |
|                       |         |        |        |                     |                |                                  |     |   |       |

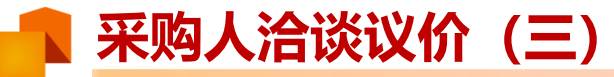

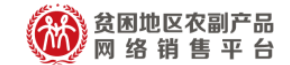

| 供应商送货                                                         | 联系人电话*:                                                                                                    | 常用地址                                                                                            |
|---------------------------------------------------------------|----------------------------------------------------------------------------------------------------|-------------------------------------------------------------------------------------------------|
| <br>北京市 北京市 海淀区                                               | 联系人电话*:                                                                                                    | 常用地址                                                                                            |
| 北京市 北京市 海淀区                                                   | 详细地址*:                                                                                                    |                                                                                                 |
|                                                               |                                                                                                    |                                                                                                 |
|                                                               |                                                                                                    | 可填写议价订单备注                                                                                       |
| 注:非转基因<br>望收货日期:2021–05–09 00:00:00–2021–05–<br>充说明:<br>'务可测试 | 31 23:59:59                                                                                                    | 双方的补充说明                                                                                         |
| 产备货周期:0 天<br>充说明:                                             |                                                                                                    |                                                                                                 |
|                                                               | È: 非转基因<br><sup>虚</sup> 收货日期: 2021-05-09 00:00:00-2021-05-<br><sup>℃</sup> 说明:<br><sup>★</sup> 备货周期: 0 天<br><sup>℃</sup> 说明: | t: 非转基因<br>建收货日期: 2021-05-09 00:00:00-2021-05-31 23:59:59<br>E说明:<br>多可测试<br>*备货周期: 0 天<br>E说明: |

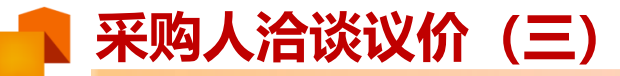

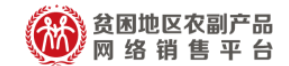

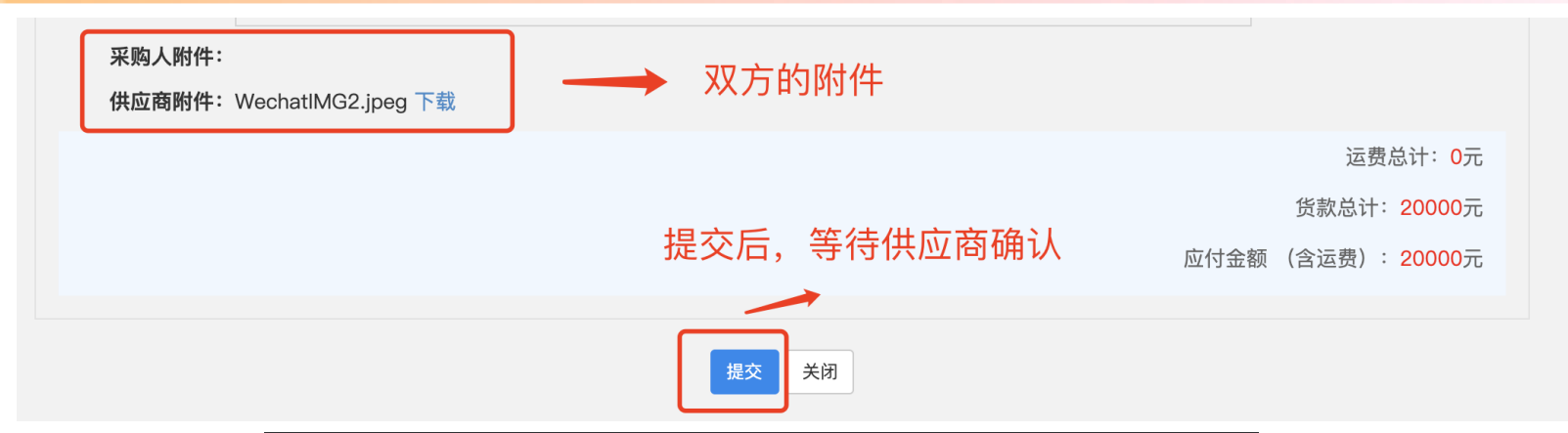

|                           | 提示信息                               |               |
|---------------------------|------------------------------------|---------------|
| <b>易流程</b><br><sup></sup> | 您的洽谈已提交,请等待供应商确认,并可到"议价管理"查<br>看回复 | 履幺            |
|                           | 确定                                 | <i>1</i> ±223 |
|                           |                                    |               |

## 🔹 采购人订单查看 (四)

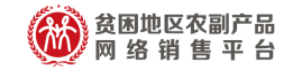

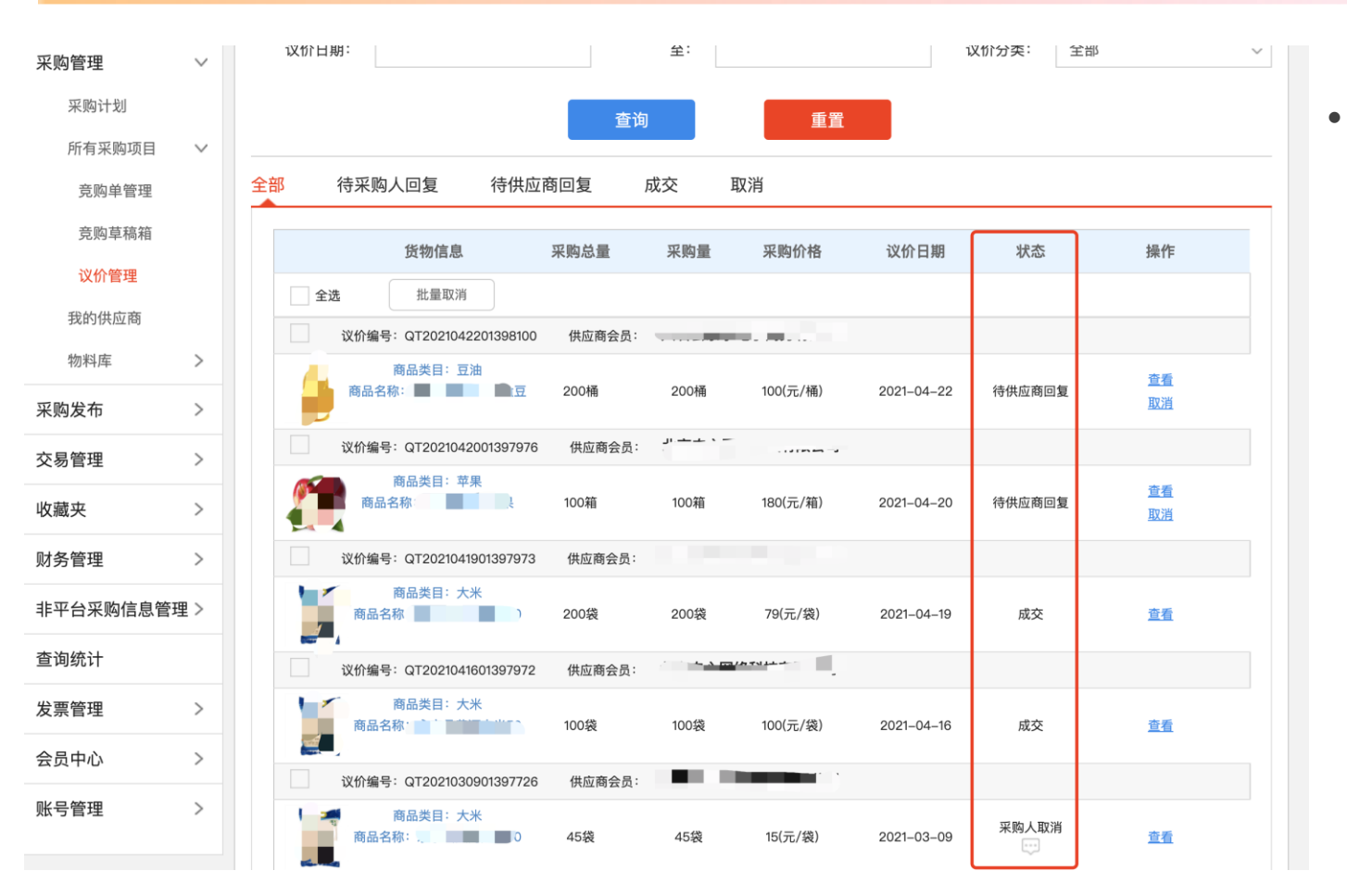

议价后,可在 **采购管理-议价** 管理中查看议 价进展

## **采购人订单查看(四)**

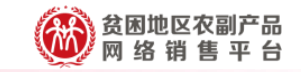

| 🔂 首页             |        | 全部  | 待支付订金          | 待支付货款               | 26 · 待发货 | 待验货/验票 | 震 待评价              | 已关闭          | 已完成                    | 解除合同申请                             |
|------------------|--------|-----|----------------|---------------------|----------|--------|--------------------|--------------|------------------------|------------------------------------|
| 进货单              |        |     |                |                     |          |        |                    | <b>再</b> 名 奈 |                        |                                    |
| 采购管理             | >      |     | 订单编号:          |                     | 商品名      | 3称:    |                    | 史罗旦词乐件,      |                        |                                    |
| 采购发布             | >      |     |                | 查询                  |          | 重置     | 导                  | :出           | []                     | ] 订单遇到问题?                          |
| 交易管理             | $\sim$ |     | 商品名称           | 合同编号                | 成交量      | 成交单价   | 成交金额               | 状态           | 订单日期                   | 操作                                 |
| 已买到的商品           |        | ) ( | ① 丁单编号: XD20   | 210319100000177     | 供应商:     | 10 M   | 供应商联系人:            | 联系电话         | i:                     |                                    |
| 拿样订单管理           |        | Ļ   | 商品名称           |                     |          |        |                    |              |                        |                                    |
| 评价管理<br>退款维权     | >      |     |                | XC20210319100000177 | 7 10桶    | 108元   | 1080元              | 待支付货款        | 2021–03–19<br>13:34:23 | <u>查看订单</u><br><u>查看合同</u><br>支付货款 |
| 收藏夹              | >      | ſ   |                | 21021010000176      | 供应查:     | -      | 供应商联系人。            | 联系           | 由沃,                    |                                    |
| 财务管理             | >      | Ļ   | 商品名称:          | 210319100000178     |          | _      | 供应商味が入.            | 4天 亦         | <b>电</b> 临•            |                                    |
| 非平台采购信息管<br>查询统计 | 理 >    |     | 6              | XC20210319100000176 | 6 1桶     | 268元   | 268元               | 待支付货款        | 2021–03–19<br>13:32:16 | <u> </u>                           |
| 发票管理             | >      |     | 间 丁单编号: XD20   | 21042201397976 f    | 共应商:     |        | 供应商联系人             | 联系电          | 话                      |                                    |
| 会员中心             | >      |     | 商品名称:          |                     |          |        |                    |              |                        |                                    |
| 账号管理             | >      |     | ۹              | XC2021042201397976  | , 100箱   | 180元   | 18000元<br>(运费:20元) | 待支付货款        | 2021–04–22<br>15:35:39 | <u>查看订单</u><br><u>查看合同</u><br>支付货款 |
|                  |        |     | 间<br>丁单编号:XD20 | 21041901397973 🕴    | 共应商:     |        | 供应商联系人             | 联系电          | 活"                     |                                    |
|                  |        |     | 商品名称           |                     |          |        |                    |              |                        |                                    |

- 议价成功后,订单 就会出现在:交易 管理-已买到的商 品
  - 😟 直购订单

查看订单

 后续在该页面,进 行后续相关的流程 操作即可(操作流 程同直购订单)

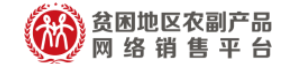

## 更多咨询请拨打客服电话

4001188832 功能预告: 竞购功能将于五月中旬支持组合商品的竞购采买, 欢迎使用~

# THANK YOU - 消费扶贫・政采同行 -

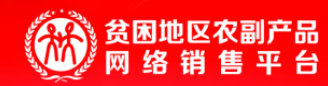